## Conoce el acceso directo a la configuración de la Wi-Fi

Puedes activar la red Wi-Fi de una manera más ágil a través del acceso directo a las herramientas principales de tu dispositivo móvil.

En la pantalla de inicio del dispositivo desliza tus dedos desde el extremo superior de la ventana hacia abajo; se abrirá una ventana emergente en donde se mostraran iconos con las herramientas importantes de tu dispositivo como se muestra en la siguiente imagen (*la vista se modifica un poco dependiendo de la marca de tu dispositivo*)

Las herramientas que se pueden ver en esa nueva ventana son:

- Ajustes del brillo de la pantalla
- Conexión a Wi-Fi
- Bluetooht
- Cambiar de sonido a silencio
- Datos Móviles
- Modo avión
- Posición de pantalla (vertical y horizontal)
- Linterna
- Zona Wi-Fi

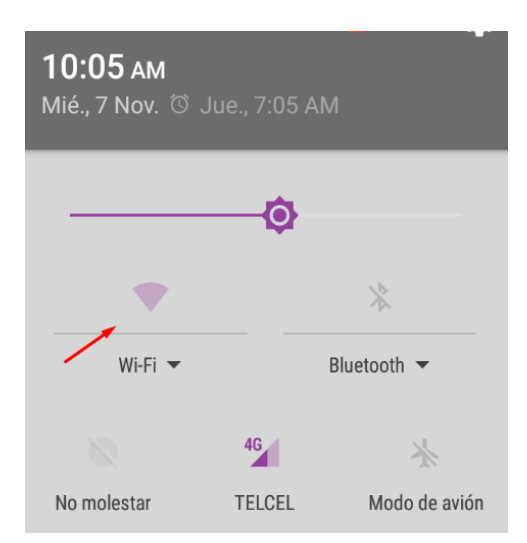

| -<br><b>10:05 ам</b><br>Mié., 7 Nov. ී Jue., 7:05 АМ |            |               |  |  |
|------------------------------------------------------|------------|---------------|--|--|
| ¢                                                    |            |               |  |  |
| 7                                                    |            | *             |  |  |
| Wi-Fi 👻                                              |            | Bluetooth 🔻   |  |  |
| Q                                                    | 4 <b>G</b> | *             |  |  |
| No molestar                                          | TELCEL     | Modo de avión |  |  |
|                                                      | ×.         |               |  |  |
| Vertical                                             | Linterna   | Zona Wi-Fi    |  |  |

Observa si está activo el icono de Wi-Fi, recuerda que eso se observa si aparece coloreado y en movimiento.

Si no está activado puedes activarlo haciendo clic en él.

Recuerda que no es lo mismo tener activada la opción de conexión a la Wi-Fi, que estar conectado a Internet.

Para verificar si estás conectado es preciso abrir el listado de redes disponibles y revisar ahí si aparece la leyenda "conectado" en alguna de las redes.

En algunos dispositivos puedes ingresar desde ésta ventana al menú de ajustes de la Wi-Fi.

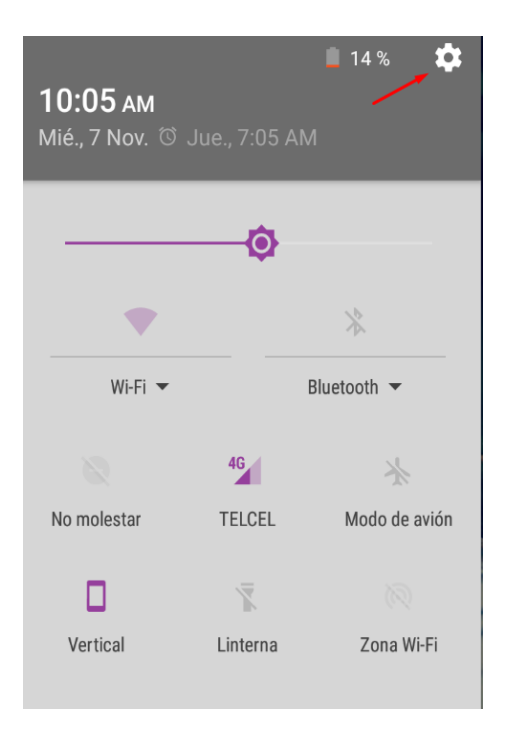

| Ajus   | Ajustes                         |  |  |
|--------|---------------------------------|--|--|
| Cone   | Conexiones inalámbricas y redes |  |  |
| •      | Wi-Fi                           |  |  |
| *      | Bluetooth                       |  |  |
| 0      | Uso de datos                    |  |  |
| *      | Modo avión                      |  |  |
|        | Zona Wi-Fi                      |  |  |
| 1<br>T | Redes móviles                   |  |  |
|        |                                 |  |  |